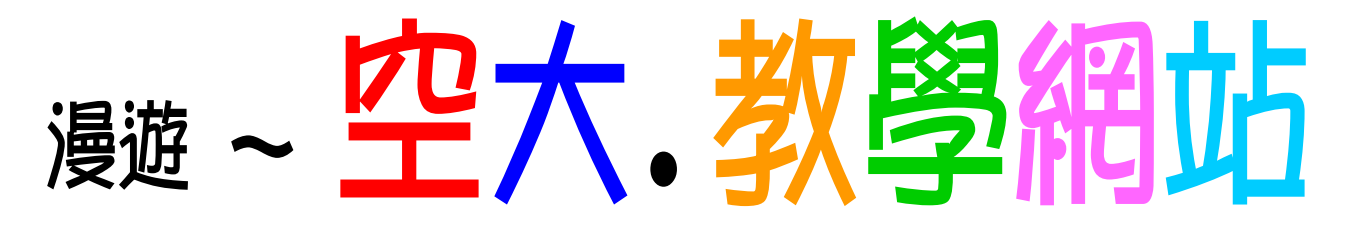

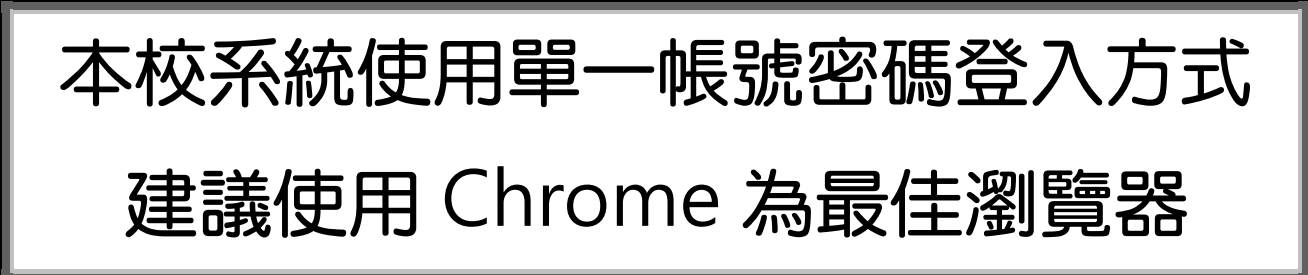

- \* 帳號為「學號」。密碼預設為「身分證字號」(首字母大寫) 首次登入須更改密碼,須8位數以上(含小寫之英文及數字)。 更改密碼後請務必關閉瀏覽器再重開。
- \*忘記密碼。

請點選登入頁面中的「忘記密碼」連結,之後選擇「簡訊」或「EMAIL」 傳送驗證碼,再輸入驗證碼後即可重設密碼。

\*系統服務專線: (02)22829355 轉 5625

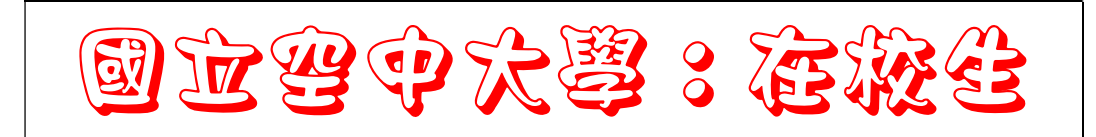

★教務行政資訊系統: <u>https://noustud.nou.edu.tw</u> 個人資訊與查詢功能:成績、選修科目、作業題目查詢等。 申請功能:網路選課、學分抵免、畢業申請等。

★數位學習平台:<u>https://uu.nou.edu.tw</u>

本校網路教學套裝課程上課區,並可觀看視訊面授課錄影。 \*頁面右上方可點選操作說明

★視訊面授:<u>https://vc.nou.edu.tw</u> 遠距教學 Live 連線上課區,頁面右上方可點選操作說明。

★學生信箱: <u>https://webmail.nou.edu.tw</u> 本校免費提供學生專屬 e-mail 信箱。

## 空大網址:www.nou.edu.tw

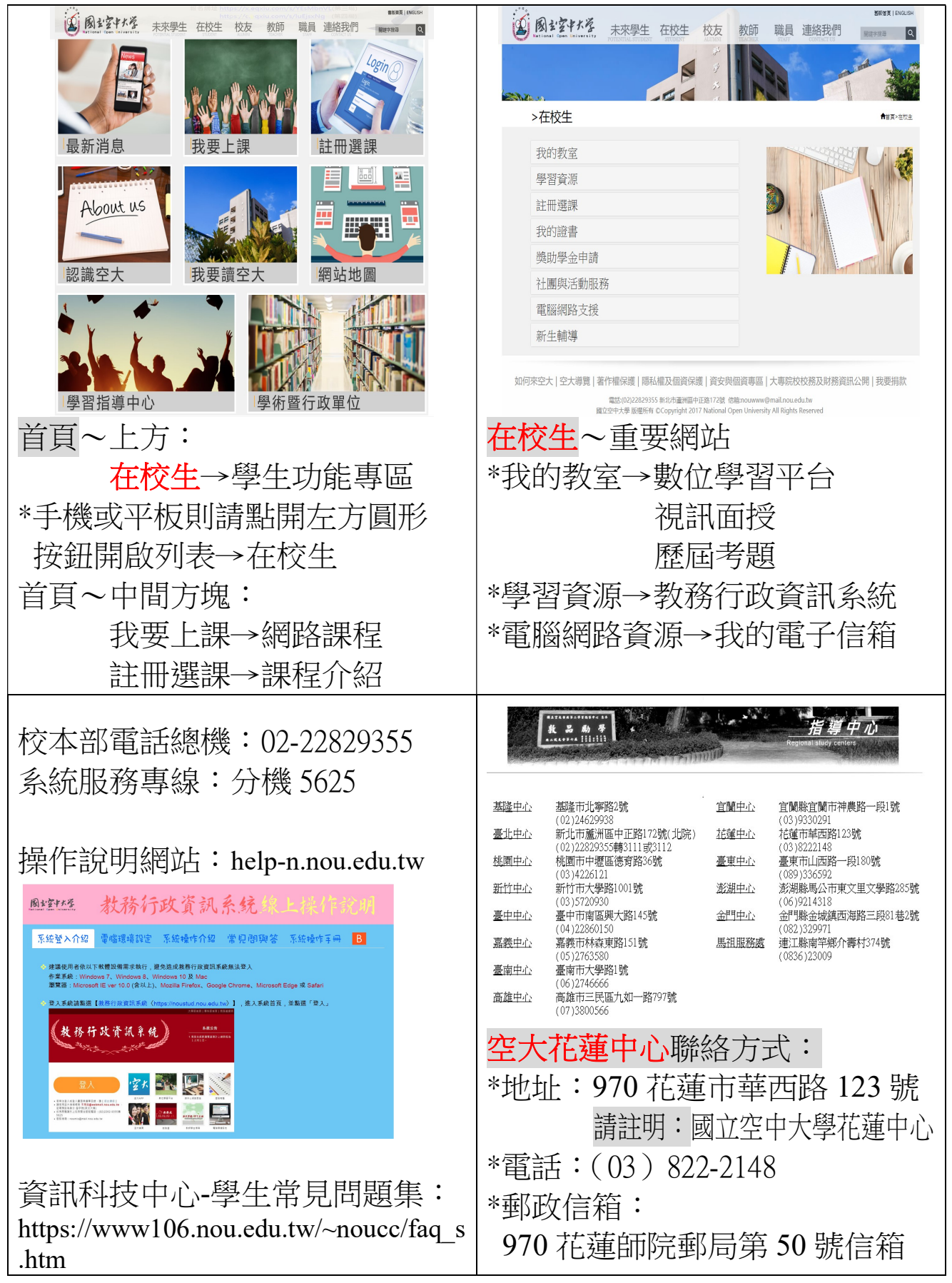